# How to Install the Jira Extension in Chrome

Try the New Chrome Extension Design

### Overview

The GTJ Jira Extension in Chrome is an extension available for Gmail, Calendar, and Google Drive.

## **Quick Steps**

| Steps<br># | Actions                                                                       |
|------------|-------------------------------------------------------------------------------|
| 1          | Go to Chrome Web Store and install Jira Extension in Chrome through this link |
| 2          | Click on the Add to Chrome button                                             |
| 3          |                                                                               |

After the extension is added, you can start seeing the Jira Extension in Chrome action button in your Google Apps as per the images below

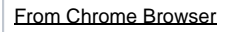

| (G × 4        | 24  | 📀   扄      |        | 6 +            |
|---------------|-----|------------|--------|----------------|
| ☆ 🤤 🔶         | m 4 | e 🗞        | 0      | 🐧 🖈 🗖 (        |
| by Command-Li |     |            | ,<br>, | »   🛅 Other Bo |
| • Active •    | ?   | <b>(</b> ) | •••    | (i) Infosysta  |

#### From Gmail

|    | 🖞 Gmail                                         | Q Search in mail                      |                                                   |  |  |  |
|----|-------------------------------------------------|---------------------------------------|---------------------------------------------------|--|--|--|
| 1  | Compose                                         | □ - C : 🙀 Jira -<br>^ Everything else |                                                   |  |  |  |
|    | Inbox 7                                         | 🗌 📩 🔊 Infosysta JIRA                  | Support [Infosysta] Updates for ATLSUP-6959: Ar   |  |  |  |
| Q  | ) Snoozed                                       | 🗌 📩 🔊 The Postman Team                | Happy New Year! Postman Galaxy Early Bird Pricin  |  |  |  |
|    | > Sent                                          | 🔲 🛧 🄊 Google Analytics                | In December, you had 884 users visit your website |  |  |  |
|    | ] Drafts 1                                      | 🗌 📩 🔊 Atlassian                       | [Atlassian Marketplace] Feedback for Google To J  |  |  |  |
|    |                                                 | 🗄 🗋 🕁 🔊 Atlassian                     | [Webinar] Navigating the server end of sale and s |  |  |  |
| La | abels +                                         | 🗌 📩 🔊 Facebook                        | zakaria alameddine applied for your "C# Develope  |  |  |  |
|    | 0 - Pending Action 14<br>0 - Pending Action ( 7 | 🗌 🕁 » Chintala sravya                 | Interested in .NET developer position Hello Moh   |  |  |  |
|    |                                                 |                                       |                                                   |  |  |  |

#### From Calendar

| × | Meeting                                                   | Ŷ.                         | Jira <del>-</del> | Save More actions * |  |
|---|-----------------------------------------------------------|----------------------------|-------------------|---------------------|--|
|   | Nov 22, 2022 6:00pm to 7:00pm Nov 22, 2022 (GMT+04:00) Gu | If Standard Time Time zone |                   |                     |  |
|   | All day Weekly on Tuesday                                 | R                          | RSVP: Yes 👻 Ad    | d note / guests     |  |
|   | Event Details Find a Time                                 | Gu                         | uests Rooms       |                     |  |
|   | Join with Google Meet                                     |                            | Add guests        |                     |  |
|   | meet.google.com/ync-maaf-mfu 💿                            | 2 g<br>2 v                 | guests            |                     |  |

#### From Drive

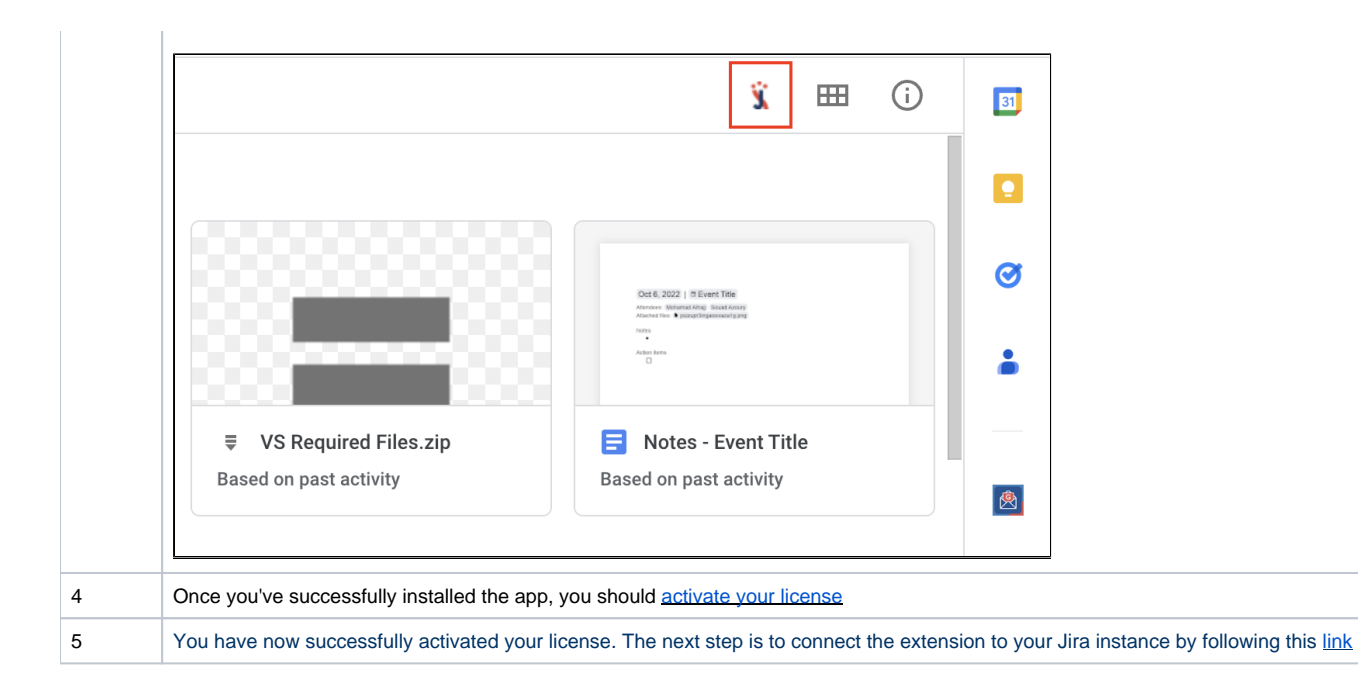

Congratulations! Jira Extension in Chrome is now installed! Now you will need to activate your license to be able to create tickets and make use of GTJ's features.

#### **Related Content**

- How to Install the Jira Extension in Chrome
- How to Connect Jira Extension in Chrome
- How to Install Jira Extension in Chrome (Beta)
- How to Connect Jira Extension in Chrome (Beta)